## How to Terminate Frozen TC52 Mobile Expanse Session

1) From a computer, navigate to <a href="https://mobile.partners4health.ca/">https://mobile.partners4health.ca/</a>

| Partners4Health                          |
|------------------------------------------|
|                                          |
|                                          |
| Sign in with your organizational account |
|                                          |
| someone@example.com                      |
| someone@example.com Password             |

2) Sign in using your **<u>email address</u>** and password.

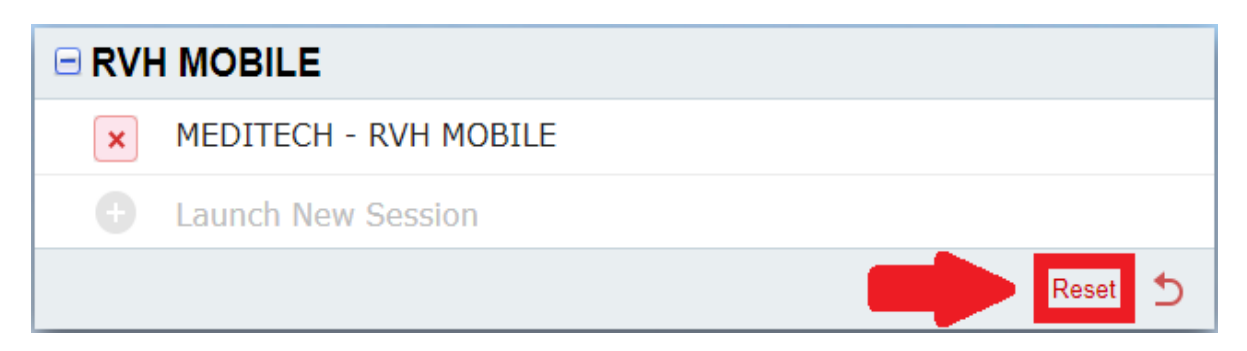

3) Click reset

| Question                                                                                                    |                    |                          |  |  |
|----------------------------------------------------------------------------------------------------|--------------------|--------------------------|--|--|
| By proceeding you will terminate your existing MEDITECH session.<br>Any unsaved data in this session will be lost. |                    |                          |  |  |
| LAUNCH POINT                                                                                                    | SESSION            | START TIME               |  |  |
| RVH MOBILE                                                                                                    | MEDITECH - RVH MOE | 3ILE Today @ 10:50:27 PM |  |  |
|                                                                                                    | X Terminate        | Return                   |  |  |

4) Click Terminate

You should now be able to re-launch Expanse on the Zebra TC52. If you have any further issue, please contact the Care4 Command Centre at x57000!